## Руководство администратора

Платформа для управления железнодорожными грузоперевозками «Рейлог (Railog)»

На 19 листах

ООО «Рейлог» – один из ведущих разработчиков программного обеспечения для автоматизации железнодорожной логистики. Одним из продуктов компании является платформа «Рейлог (Railog)» – российское программное решение, предназначенное для комплексного управления логистическими процессами на железнодорожном транспорте.

#### ООО «Рейлог»

Офис: 142000, Московская обл., г. Домодедово, Центральный мкр., ул. Станционная, д. 3, ПОМЕЩ. 207.

Эл. почта: info@railog.ru

Телефон: +7 (499) 113 13 26

### ОГЛАВЛЕНИЕ

| Введение                                                              | 4  |
|-----------------------------------------------------------------------|----|
| О платформе «Рейлог»                                                  | 4  |
| Уровень подготовки персонала                                          | 5  |
| Выполняемые работы                                                    | 5  |
| Предварительные требования                                            | 6  |
| Установка и обновление                                                | 6  |
| Установка и запуск на Linux с использованием Wine                     | 8  |
| Проверка работоспособности для Linux (при использовании PostgreSQL)   | 14 |
| Предварительные требования                                            | 14 |
| Основные команды Docker Compose                                       | 14 |
| Запуск и остановка сервисов                                           | 14 |
| Просмотр состояния и логов                                            | 15 |
| Команды для отдельных контейнеров                                     | 16 |
| Команды для обновления контейнеров                                    | 18 |
| Диагностика и устранение проблем                                      | 18 |
| Дополнительные команды                                                | 18 |
| Проверка работоспособности для Windows (при использовании SQL Server) | 19 |
| Обращение в Службу технической поддержки                              | 19 |

## Введение

#### О платформе «Рейлог»

Платформа для управления железнодорожными грузоперевозками «Рейлог (Railog)» – российское программное решение, предназначенное для комплексного управления логистическими процессами на железнодорожном транспорте.

Платформа включает как общие, так и специализированные решения для различных участников отрасли, работающих с железнодорожным парком:

- компании, эксплуатирующие подвижной состав (операторы);
- собственников/арендаторов вагонов;
- экспедиторские и терминально-складские компании (владельцы п/путей, ГРО и ГРП).

Ключевые возможности платформы «Рейлог»:

- Консолидация данных из различных источников (включая отраслевые системы) и предоставление структурированную информацию для анализа и управления;
- Автоматизация процессов: формирование электронных документов, контроль сроков, управление ремонтами вагонов, учет арендованного парка, расчет ставок;
- Сквозное управление перевозками от планирования маршрутов до контроля выполнения обязательств;
- Интеллектуальная обработка данных и событийно-ориентированная автоматизация процессов;
- Анализ данных и прогнозирование;
- Сбор и хранений исторических и аналитических данных перевозочного процесса.

Платформа «Рейлог» решает следующие задачи:

- Автоматизация производственных процессов железнодорожных грузоперевозок;
- Оперативный анализ производственных процессов;
- Интеграция с автоматизированной системой подготовки и оформления перевозочных документов на железнодорожные грузоперевозки ОАО «РЖД» по территории Российской Федерации (ЭТРАН);
- Повышение операционной эффективности предприятия;
- Снижение количества ошибок при подготовке отчетов и оформлении документов;
- Минимизация ручного труда в управлении перевозками.

## Уровень подготовки персонала

Персонал платформы «Рейлог» имеет следующие категории:

- персонал, осуществляющий непосредственную эксплуатацию платформы «Рейлог» (пользователи);
- обслуживающий персонал платформы «Рейлог», осуществляющий техническое обслуживание (администратор).

Администратор должен обладать следующими знаниями и навыками:

- свободно ориентироваться в программно-технической документации;
- свободно ориентироваться в стандартных возможностях используемых ОС и СУБД (реляционных и не реляционных), протоколах передачи данных;
- владеть средствами мониторинга СУБД;
- владеть средствами резервного копирования и восстановления данных;
- владеть средствами защиты информации;
- работать с архиваторами, дисковыми утилитами, антивирусными программами;
- определять источник сбоя функционирования ПО и грамотно описывать его;
- иметь навыки работы с серверным и телекоммуникационным оборудованием;
- иметь расширенные знания в области поддержки пользователей.

Перед вводом платформы «Рейлог» в промышленную эксплуатацию администратор должен изучить эксплуатационную документацию.

Для работы с платформой «Рейлог» администратору необходимо ознакомиться с настоящим Руководством администратора.

## Выполняемые работы

Администратор выполняет следующий перечень работ для настройки, ввода в эксплуатацию и поддержания работоспособности платформы «Рейлог»:

- установка компонентов служебного ПО «Рейлог» (подробное описание приведено в Руководстве по развертке «Рейлог»);
- подготовка базы данных (подробное описание приведено в Руководстве по развертке «Рейлог»);
- смена каталога для БД PostgreSQL (при необходимости) (подробное описание приведено в Руководстве по развертке «Рейлог»);
- обновление структур базы данных (подробное описание приведено в Руководстве по развертке «Рейлог»);
- установка служебного ПО «Рейлог» на Windows сервер (при необходимости) (подробное описание приведено в Руководстве по развертке «Рейлог»);

- интеграция с ЭТРАН (подробное описание приведено в Руководстве по развертке «Рейлог»);
- настройка автообновления (подробное описание приведено в Руководстве по развертке «Рейлог»);
- настройка почтового сервера (подробное описание приведено в Руководстве по развертке «Рейлог»);
- настройка бекапов (подробное описание приведено в Руководстве по развертке «Рейлог»);
- установка и обновление (см. п. Установка и обновление);
- установка и запуск на Linux с использованием Wine (см. п. Установка и запуск на Linux с использованием Wine);
- проверка работоспособности БД (см. п. Проверка работоспособности БД).

## Предварительные требования

Для функционирования ПО рабочих мест платформы «Рейлог» предъявляются следующие требования к техническому обеспечению:

- 64-битная архитектура (допускается использовании 32-битной архитектуры);
- не менее 8Гб оперативной памяти;
- SSD не менее 200Гб;
- OC Windows 10 (1809 и выше);
- Допустимо использование более ранних версий, начиная с Windows 7 (неофициальная поддержка). Также поддерживаются рабочие места на Linux с использованием Wine.

### Установка и обновление

Перед установкой ПО рабочих мест платформы «Рейлог» необходимо установить .net 8.0 (или более поздних версий 8.\*). Для функционирования необходимо установить следующие компоненты:

- .NET Desktop Runtime;
- ASP.NET Core Runtime.

Полный список .net core компонентов доступен по ссылке: https://dotnet.microsoft.com/download/dotnet/8.0.

Для установки необходимо выбрать и установить версию соответствующей архитектуры (x64 или x86) (см. Рисунок 1).

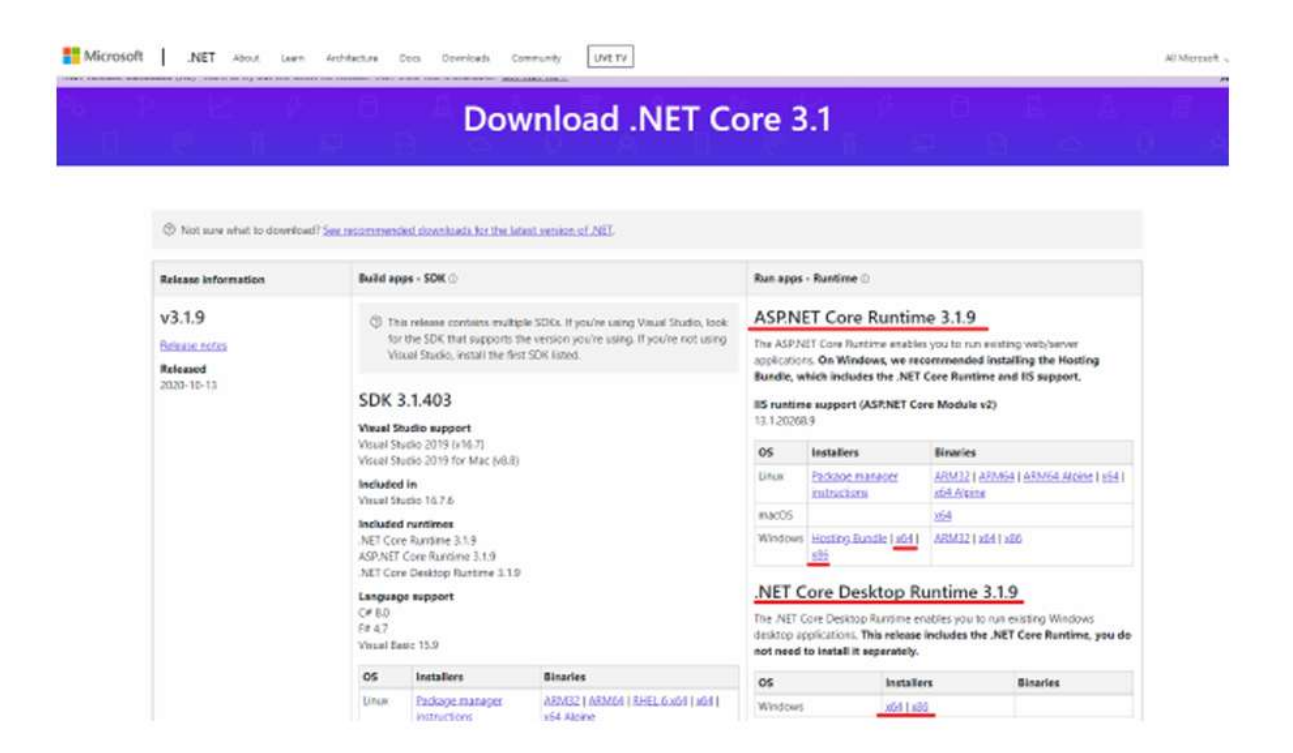

Рисунок 1 – Установка компонентов .net core 8.0

После установки компонентов .net core 8.0 необходимо запустить установочный пакет последней версии ПО рабочих мест платформы «Рейлог», имеющий вид «Railog-\*\*\*- x643.\*.\*.\*».

Критерии определения установочного пакета:

- пакет с расширением .msix устанавливается на Windows 10.
- пакет с расширением .msi устанавливается на более ранних версиях Windows, а также на серверных версиях Windows.
- постфикс -x64 и -x86 используется для выбора разрядности, соответствующей архитектуры системы 64 и 32-битные соответственно.

После завершения установки можно запустить исполняемый файл Railog.exe ПО рабочих мест платформы «Рейлог» из меню «Пуск». В случае наличия проблем запуска необходимо следовать предлагаемым инструкциям по установке пропущенных компонентов.

В случае успешного запуска появится стартовое окно ПО рабочих мест платформы «Рейлог»

(см. Рисунок 2).

| - Hanoy 5.4.177 C | 1 202300323 13322            | ~           |
|-------------------|------------------------------|-------------|
|                   | Логин:<br>Пароль:<br>І Запом | нить пароль |
|                   | Вход                         | Выход       |

Рисунок 2 – Стартовое окно

Для обновления программы необходимо запустить установочный пакет нужной версии ПО рабочих мест платформы «Рейлог».

В случае использования ПО автообновления, при перезапуске ПО рабочих мест платформа «Рейлог» выполняет автоматическую проверку и установку обновлений, ручной запуск установочного пакета при этом не требуется.

## Установка и запуск на Linux с использованием Wine

Шаг 1. Установка Linux.

В процессе установки выбрать уровень защищенности Базовый «Орел».

Выбрать региональные настройки по умолчанию.

Установить компоненты Linux, указанные на рисунке ниже (см. Рисунок 3).

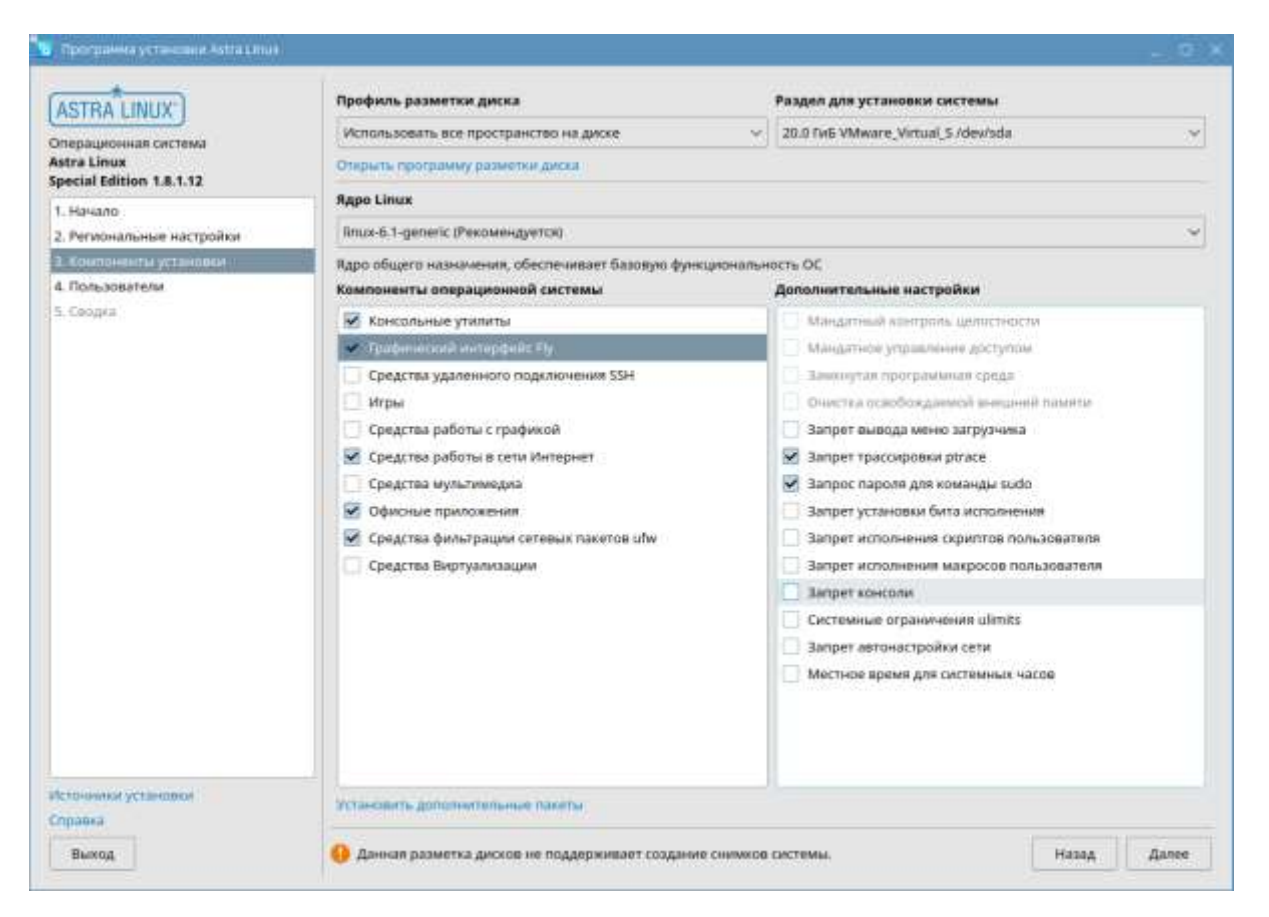

Рисунок 3 – Компоненты Linux

Далее использовать пользователя administrator (root).

Шаг 2. Настройка Wine

Для настройки Wine необходимо выполнить следующие действия:

- 1. Запустить менеджер пакетов Synaptic.
- 2. Выбрать «Настройки» -> «Разрешаем все репозитории».
- 3. Использовать команду sudo apt install wine.
- 4. Использовать команду sudo apt install winetricks.
- 5. Использовать команду sudo winetricks --self-update.
- 6. Использовать команду sudo apt install zenity.
- 7. Запустить winetricks, который автоматически просит установить Wine-Mono (см. Рисунок 4).

| тановлен | ю 2 новых пакетов, для удаления отмечен                                                                    | о О пакето |
|----------|----------------------------------------------------------------------------------------------------|------------|
| 7 kB ap  | (ИВОВ.                                                                                                    |            |
| бъём за  | 🍯 Установка Wine Mono 🛛 🛛 🗙                                                                                | на 11,9 МВ |
| ]у       |                                                                                                    |            |
| astrali  | Wine не может найти пакет wine-mono, который необходим для                                                 | /-extended |
| 3.44.0-  | корректной работы .NET приложений. Wine может автоматически                                                |            |
| astrali  | загрузить и установить его.                                                                                | /-extended |
| 0-1+b2   | Примечание: рекомендуется использовать пакет,                                                              |            |
| (4 014   | предоставляемый вашим дистрибутивом. Посетите<br>https://wiki.wipeba.org/Mopoggg.pogyyeewg.fogee.pogpo6нoй |            |
| го паке  | информации.                                                                                                |            |
| а данны  | Отмена Установить                                                                                          | пога.)     |
| …/zeni   |                                                                                                    | ļ          |
| common ( | (3.44.0-1+b2)                                                                                              |            |
| го пакет | ra zenity.                                                                                                 |            |
| …/zenit  | ty_3.44.0-1+b2_amd64.deb …                                                                                 |            |

Рисунок 4 – Установка Wine Mono

- 8. Нажать «Установить».
- 9. Далее для проверки работы Wine выбрать «Использовать префикс по умолчанию» -> «ОК» -> «Запустить winecfg». Открывается окно настройки Wine (см. Рисунок 5).

|          | 💥 Настройка V  | Vine                                  |                                   | :                | ×    |
|----------|----------------|---------------------------------------|-----------------------------------|------------------|------|
| G        | Диски          | Ауди                                  | )                                 | О программе      | CS   |
| 'nı      | Приложения     | Библиотеки                            | Графика                           | Вид и интеграция |      |
| P .      | Настройка прил | южений                                |                                   | ]                |      |
| G 🤅      | Wine может им  | итировать различ                      | ные версии Wir<br>Эта видадка сві | ndows для        | g g  |
| t        | вкладками Биб  | лиотеки и График                      | а, что позволяє                   | т изменять       |      |
|          | настройки в эт | их вкладках как д.<br>ак и глобально. | ія определенно                    | ГО               |      |
|          | Установки по   | умолчанию                             |                                   |                  |      |
|          |                |                                       |                                   |                  | s g  |
|          |                |                                       |                                   |                  |      |
|          |                |                                       |                                   |                  |      |
| ١G       |                |                                       |                                   |                  | (.c) |
| 'F       |                |                                       |                                   |                  |      |
|          |                |                                       |                                   |                  |      |
| nt<br>D  |                |                                       |                                   |                  | ıg ş |
|          |                |                                       | 1                                 |                  |      |
|          | Добавить г     | приложение                            | Удалить                           | о приложение     |      |
|          | Bepcия Window  | vs: Windov                            | vs 10                             | $\sim$           | ng g |
| ١G       |                | L                                     |                                   |                  |      |
| NG<br>nt |                |                                       |                                   |                  |      |
| NG<br>nt |                |                                       |                                   |                  |      |

Рисунок 5 – Окно настройки Wine

- 10. Для закрытия winetricks нажимать везде «Отмена».
- Шаг 3. Копирование «Рейлог» на Linux-хост.

Если установка происходит в BM VMWare, то процесс производить через менеджер пакетов Synaptic open-vm-tools open-vm-tools-desktop следующим образом:

- 1. В VMWare Workstation создать общую папку для ВМ и задать ей наименование, например «vm».
- 2. Для проверки доступна ли папка в Linux выполнить команду vmware-hgfsclient, наименование папки должно быть в выводе команды.
- 3. Если не существует, то создать sudo mkdir /mnt/hgfs.
- 4. Выполнить монтирование sudo vmhgfs-fuse .host: /mnt/hgfs -o allow\_other -o uid=1000.
- 5. Проверить доступно ли содержимое папки.
- 6. Чтобы эта папка монтировалась всегда при запуске добавляем в /etc/fstab строку .host: /mnt/hgfs fuse.vmhgfs-fuse defaults,allow\_other,uid=1000,nonempty 0 0.

Если установка происходит вне BM VMWare, то необходимо копировать папку «Railog» в /home/папка пользователя/.wine/drice с.

Шаг 4. Запуск исполняемого файла

Для запуска исполняемого фала Railog.exe необходимо выполнить следующие действия:

1. Запустить через консоль wine start 'c:\Railog\Railog.exe' при первом запуске просит установить .Net Desktop Runtime x64 8.0.8 (см. Рисунок 6).

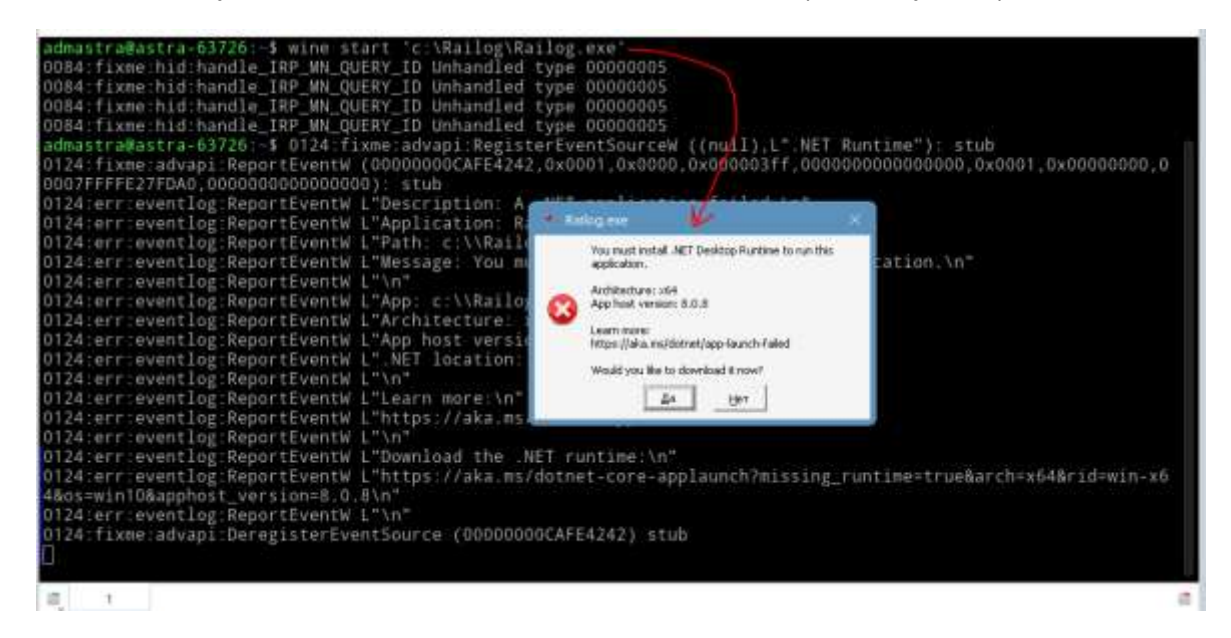

Рисунок 6 – Запуск через консоль wine start «с:\Railog\Railog.exe»

- 2. Загрузить установщик, переименовать, например, в net64808.exe и перенести в /home/папка пользователя/.wine/drice\_c.
- 3. Установить .Net Desktop Runtime командой wine start 'c:\Railog\net64808.exe'.

4. Запустить через консоль wine start 'c:\Railog\Railog.exe', при втором запуске просит установить Microsoft.AspNetCore.App 8.0.0 (см. ).

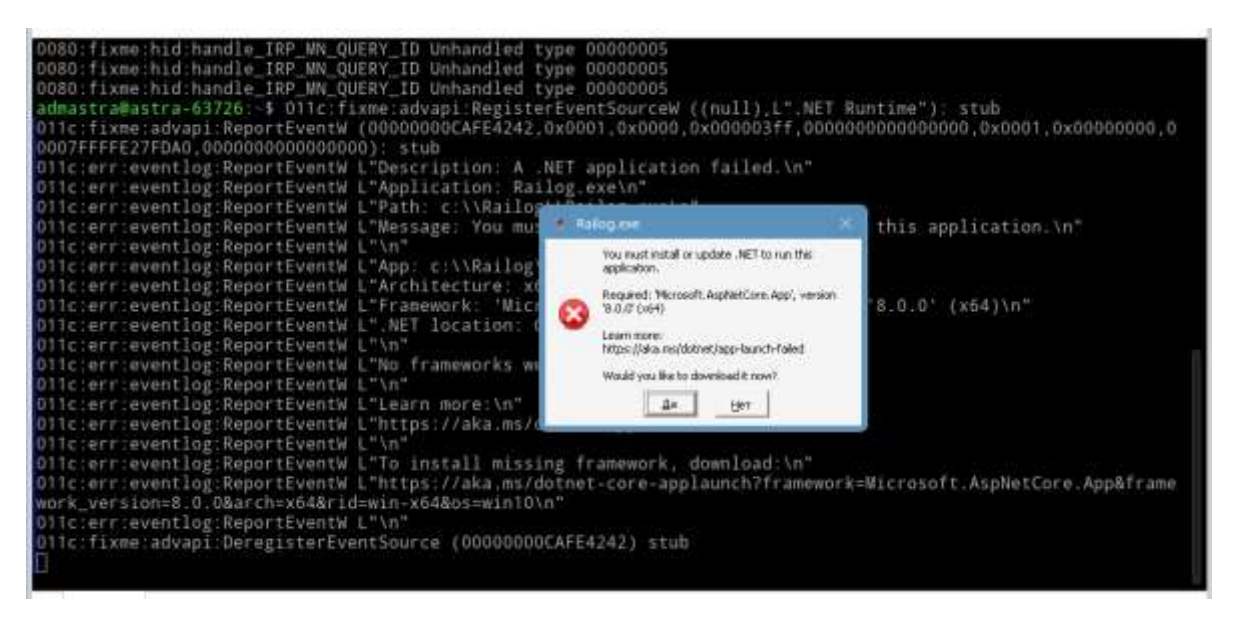

Рисунок 7 – Запуск через консоль wine start 'c:\Railog\Railog.exe'

- 5. Загрузить установщик, переименовать, например, в asp64800.exe и перенести в /home/папка пользователя/.wine/drice\_c.
- 6. Установить Microsoft.AspNetCore.App командой wine start 'c:\Railog\asp64800.exe'.
- 7. Запустить через консоль wine start 'c:\Railog\Railog.exe' На этом этапе запускается окно ввода пароля (см. Рисунок 8).
- 8. После ввода пароля выполняется загрузка справочников, открывается основное окно и сразу закрывается, в консоли ошибки типа Failed to get device for window.
- Запустить winetricks –> «Использовать префикс по умолчанию» –> «Установить шрифт». Установить галку «allfonts» и нажимаем «ОК». Далее происходит долгая установка, нужно много раз нажимать кнопку «ОК» (примерно 10 минут). Для оптимизации установки необходимо уточнить какие шрифты необходимы для работы ПО «Рейлог».
- Запустить через консоль wine start 'c:\Railog\Railog.exe', ввести пароль, ожидать загрузки данных. Открывается основное окно, подгружается меню. «Рейлог» запущен, можно проверять работу реестров (см. Рисунок 9).

| 014c:fixme:d3d:wined3d_check_device_<br>HAL, src_format_WINED3DFMT_B8G8R8X6<br>0120:fixme:amsi:AmsiInitialize_L°cor<br>0120:fixme:amsi:AmsiScanBuffer_00000 | format_convers<br>S_UNORM, dst_fo<br>reclr", 00007FF<br>0000DEADBEEF, 0 | ion output 00<br>rmat WINED3DF<br>FFE27B6B0<br>00007CE878E000 | D007CE7BB4AFACO, device_type WINED3D_DEVI<br>FMT_B8G8R8X8_UNORM stub!<br>D90, 9908224, (null), 0000000000000000, 0 |
|----------------------------------------------------------------------------------------------------|-------------------------------------------------------------------------|---------------------------------------------------------------|----------------------------------------------------------------------------------------------------|
| FEZ/B/10                                                                                                    | and a subscription of                                                   | 3 00000011                                                    |                                                                                                    |
| 0120: fixme: min Pagistar Dowar Softing                                                                                                    | tion (deadbeet,                                                         | 2, 000000000                                                  | SUICISIS, 40) STUD                                                                                                 |
| UI20:TIXme:WIN:RegisterPowerSetting                                                                                                    | AOCTITCALTON (                                                          | 000000000000000000000000000000000000000                       | JOA, (02/31015-4510-4520-99e0-e5a1/e001aea                                                                         |
| 0120 fivme wtcani WTSRegisterSession                                                                                                    | Notification 5                                                          | tub nononono                                                  | 10030060 020000000                                                                                                 |
| 0120: fixme:msg:ChangeWindowMessageFi                                                                                                    | lterEx 0000000                                                          | 000030060 c03                                                 | 35 1 00007FFFFF270D18                                                                                              |
| 0120: fixme:msg: ChangeWindowMe                                                                                                    |                                                                         |                                                               | 00007FFFFFE270D18                                                                                                  |
| 014c:fixme:d3d:wined3d_check                                                                                                    | UUU III 1409/11/14 04:48                                                |                                                               | CE7BB4AFACO, device type WINED3D DEVI                                                                              |
| _HAL, src_format WINED3DFMT_E                                                                                                    |                                                                         |                                                               | B8G8R8X8_UNORM stub!                                                                                               |
| 014c;fixme:d3d:wined3d_device                                                                                                    |                                                                         |                                                               | Disabled, not handled yet.                                                                                         |
| 0158:fixme:d3d:state_linepatt                                                                                                    | florion: Lis                                                            | r]                                                            | upported in OpenGL core contexts.                                                                                  |
| 0120:fixme:dwrite:dwritetexta                                                                                                    | 360.00 March 1                                                          |                                                               | 0007CE791A02410 0 32 00007CE791A02450)                                                                             |
| 0120:fixme:dwmapi:DwmExtendFi                                                                                                    | Thipons:                                                                |                                                               | 00007FFFFE27B3E8) stub                                                                                             |
| 0120:Tixme:dwmap1:DwmExtendFi                                                                                                    |                                                                         | laborem napore                                                | 00007FFFFEZ7DA38) stub                                                                                             |
| 014c:fixme:d3d:wined3d_check_                                                                                                    |                                                                         |                                                               | CE78B4AFACO, device_type WINED3D_DEVI                                                                              |
| _HAL, SFC_TOFMAT WINED3DFMI_E                                                                                                    | Eista                                                                   | Build .                                                       | B8G8R8X8_UNORM STUD!                                                                                               |
| 0120.fixme.ntdll.DtlGatCurrentier                                                                                                    |                                                                         |                                                               | USON, SUJ Stub                                                                                                    |
| 0120: fixme: ntdll: KtidetCurrentFroces                                                                                                    | ion (deadboof                                                           | 2 000076683                                                   | 728E5300 30) stub                                                                                                  |
| 0120: fixme: ntdll: EtwEventSetInformat                                                                                                    | tion (deadbeef                                                          | 2 00007CE8                                                    | 728FF8F8 46) stub                                                                                                  |
| 0164 fixme ntdll: EtwEventSetInformat                                                                                                    | tion (deadbeet                                                          | 2 00006EEEE                                                   | 604FAD2 39) stub                                                                                                   |
| 0120:fixme:ntdll:EtwEventSetInformat                                                                                                    | ion (deadbeef                                                           | 2. 00007CE8                                                   | 730052A0, 32) stub                                                                                                 |
|                                                                                                    |                                                                         |                                                               |                                                                                                    |
|                                                                                                    |                                                                         |                                                               |                                                                                                    |

Рисунок 8 – Окно ввода пароля

|                        | Tooland .                                                                                                    | 110-00-04                                                                                                    | CONT IN CONT                           | (Second data                                                                                                    |             |                        |            | 100  |                  |                       |                                                                                                    |                                         | -    |
|------------------------|----------------------------------------------------------------------------------------------------|----------------------------------------------------------------------------------------------------|----------------------------------------|----------------------------------------------------------------------------------------------------|-------------|------------------------|------------|------|------------------|-----------------------|----------------------------------------------------------------------------------------------------|-----------------------------------------|------|
|                        |                                                                                                    |                                                                                                    |                                        |                                                                                                    |             |                        |            |      | · 10             |                       | lef.                                                                                                    | - 0                                     | -    |
|                        |                                                                                                    | 1987                                                                                                    | 144.44                                 | The street set                                                                                                    |             | Contraction of some of |            | 1    | -                |                       | per                                                                                                    |                                         |      |
| + Pager 1              |                                                                                                    |                                                                                                    |                                        | 10                                                                                                    |             |                        | -          | 11   | national procisi | at we prove the first | NAME OF BRIDE                                                                                                   |                                         |      |
|                        | Inc.                                                                                                    | 10.0                                                                                                    | Terment .                              |                                                                                                    | ALC: NO DEC |                        | 441        | 1.1  | Learning Cale    | - College             |                                                                                                    |                                         |      |
|                        | Dest.                                                                                                    | The other                                                                                                    |                                        |                                                                                                    | 1911        |                        | 224210     | 21   |                  |                       |                                                                                                    |                                         | 1    |
| - Department           | en Rolling                                                                                                    |                                                                                                    |                                        |                                                                                                    |             |                        | The second | 2.0  |                  | these concerns        | Chief cheese letters.                                                                                           | 1.0000000000000000000000000000000000000 | 8    |
| id this series         | International Contemporal                                                                                                    | Barried .                                                                                                    |                                        | Distant Without all some                                                                                                    | 1000        |                        | a          | 34   |                  |                       |                                                                                                    | 101                                     | 1121 |
| OR Theorem and         | derivation .                                                                                                    |                                                                                                    |                                        | Sector Sector                                                                                                    | 411         |                        | H          | 1.1  |                  | DOTEMACK P.           | 100 100                                                                                                    |                                         | 1 1  |
| 10 December 1997 19    | 144140                                                                                                    | fagine -                                                                                                    |                                        |                                                                                                    | 011         |                        | Deliper    | 31   |                  | HOROPOLOWNOV 13       | 322.004                                                                                                    | 10.0                                    | 100  |
| Of Antonionta          | Concession in the local division of the local division of the loca | BARK .                                                                                                    | Advancements.                          | Bridland C                                                                                                    | 14          |                        | -          | 2.8  |                  | waterrocombilities    | 31108                                                                                                    | 18.8                                    | 1.64 |
| 18 Access toring       | 1                                                                                                    | 8                                                                                                    | 10 1 1 1 1 1 1 1 1 1 1 1 1 1 1 1 1 1 1 | andrefegen .                                                                                                    | 1.          |                        | **         | 18   |                  | HOLDFOLD/PUT (3)      | 10.1008                                                                                                    | 43                                      | 12   |
| + Danne - Barn Section |                                                                                                    |                                                                                                    |                                        |                                                                                                    |             |                        |            | - 14 |                  | HOROPOLCHICA (S.,     | 10.138                                                                                                    | 48                                      | 2    |
|                        | and the second                                                                                                    | and the l                                                                                                    |                                        |                                                                                                    |             |                        | _          | - 11 |                  | HOOPOID/PO 18.        | 141111                                                                                                    | 318                                     | 1.4  |
| and the second second  | - and the second                                                                                                    | Contract of the second second s |                                        |                                                                                                    |             |                        |            | - 1  |                  | 100091020893-05       | 10108                                                                                                    | 34                                      |      |
| + Digen Romanania      |                                                                                                    |                                                                                                    |                                        |                                                                                                    |             |                        |            | - 11 |                  | HOROPOCORRELE.        | 61142                                                                                                    | 31                                      | 1 1  |
| III Tromanuryat pages  |                                                                                                    | Bala wie                                                                                                    | - E                                    |                                                                                                    |             |                        | PF         | - 31 |                  | H000F0004FF3 11       | 91100                                                                                                    | 31                                      | 1.5  |
| 22 Youngtood acce      | 1.19                                                                                                    | 1066                                                                                                    |                                        | TANK BURDLE                                                                                                    |             |                        | 18991      |      |                  | HORPROMP IN           | 941404                                                                                                    | 31                                      |      |
| [] forestand and       | 主義に                                                                                                    | 140-1100                                                                                                    |                                        | Statuters.                                                                                                    | 02222       |                        | ***        | - 11 |                  | HISTOROGOUSTICS IN    | 51100                                                                                                    | 3.4                                     |      |
| El Naccasimien         | 4                                                                                                    | 2441944                                                                                                    | Photosophics                           | 10.00                                                                                                    | 1111        |                        | An-        | - 21 |                  | HIMPOLOPIO IN         | 10.1008                                                                                                    | 43                                      |      |
| R Tacostrate           | - B) -                                                                                                    | Bernóxi                                                                                                    | Pedalitime                             | Redballors.                                                                                                    | 201 C       |                        | lac        | - 8  |                  | HOROPOICHTIG: 19.     | 10.130                                                                                                    | 48                                      |      |
| II Tapphorem           | - M. I.                                                                                                    | April .                                                                                                    | Placent You                            | 10.00010                                                                                                    | - N         |                        | file .     | - 21 |                  | HEREPOLDED IN         | 51191                                                                                                    | 10.0                                    |      |
| II Acceptive           |                                                                                                    | House                                                                                                    |                                        |                                                                                                    |             |                        | 194        | - 11 |                  | HEREPOLCHERS IN       | 11108                                                                                                    |                                         |      |
| il facorre             | 18.C                                                                                                    | (Bret)                                                                                                    | Percentions                            |                                                                                                    | 1           |                        | PF.        | - 21 |                  | HOUPOLINTS IS         | 41142                                                                                                    |                                         |      |
| II. MARCH              | 10                                                                                                    | 68.0                                                                                                    |                                        | Beat and a                                                                                                    |             |                        |            | - 21 |                  | HOLDEROCORTS IN       |                                                                                                    |                                         |      |
| OR PARTIES.            | 1                                                                                                    | Pression                                                                                                    |                                        |                                                                                                    |             |                        | 184        | - 8  |                  | HORDPOCKED IN         | 10000                                                                                                    |                                         |      |
| 10 Peak Tree           |                                                                                                    | Citor.                                                                                                    |                                        |                                                                                                    |             |                        | ***        | - 2  |                  | LOBOROUS ATTACA       | 10100                                                                                                    | 44                                      |      |
| 10.0410.014            | -                                                                                                    | 1308                                                                                                    |                                        | and and a second second | 1111        |                        |            | - 12 |                  | Internet and the      |                                                                                                    | 10.0                                    |      |
|                        |                                                                                                    |                                                                                                    |                                        | -                                                                                                    |             |                        | -          | - 2  |                  | Later and a state in  |                                                                                                    | 19.8                                    |      |
| Builden come :         |                                                                                                    |                                                                                                    |                                        | -                                                                                                    |             |                        |            | -1   |                  | BALTE REPORTED        | the second second second second second second second second second second second second second second second se | 10.0                                    |      |
|                        |                                                                                                    |                                                                                                    |                                        | and the second second                                                                                                    |             |                        |            |      |                  | manners annan         |                                                                                                    |                                         | A    |
|                        |                                                                                                    |                                                                                                    |                                        |                                                                                                    |             |                        |            |      |                  |                       |                                                                                                    |                                         |      |
|                        |                                                                                                    |                                                                                                    |                                        | 4                                                                                                    |             |                        |            |      |                  |                       |                                                                                                    |                                         | 4    |
|                        |                                                                                                    |                                                                                                    |                                        | Two Person                                                                                                    | and the     |                        |            |      |                  |                       |                                                                                                    |                                         |      |
|                        |                                                                                                    |                                                                                                    |                                        | + 14)<br>(*)<br>(*)                                                                                                    |             |                        |            |      |                  |                       |                                                                                                    |                                         |      |

Рисунок 9 – «Рейлог» запущен

Если запускается с ошибкой «Major opcode of failed request: 152 (XFree86-VidModeExtension», то задать следующие переменные окружения:

[HKEY\_CURRENT\_USER\Software\Wine\X11 Driver]

"UseXRandR"="N"

"UseXVidMode"="N"

# Проверка работоспособности для Linux (при использовании PostgreSQL)

#### Предварительные требования

Проверка работоспособности осуществляется в Docker и Docker Compose.

Файл docker-compose.yml должен находиться в рабочей директории.

При отсутствии прав может потребоваться выполнять команды от имени супер пользователя, тогда перед командой необходимо писать sudo, например: sudo cat docker-compose.yml.

Файл конфигурации должен находится в /docker-data. Каталог может быть выбран любой.

Перед выполнением команд docker-compose необходимо перейти в этот каталог: cd /docker-data.

Для просмотра содержимого docker-compose.yml можно использовать команду: cat docker-compose.yml.

#### Основные команды Docker Compose

#### Запуск и остановка сервисов

1. Запуск всех сервисов (в фоновом режиме): docker-compose up -d.

Параметры: -d (--detach) – запуск в фоне (без блокировки терминала).

Результат:

- Создаются и запускаются все контейнеры из docker-compose.yml.
- Вывод содержит список контейнеров и их статус (Created / Started).

Пример ответа:

Creating postgres17 ... done

Creating test\_import ... done

Creating test\_etran ... done

2. Остановка всех сервисов: docker-compose down.

Параметры:

• Без параметров – останавливает и удаляет контейнеры, сети и тома (если не указано иное).

• -v – дополнительно удаляет тома (volumes).

Результат:

- Вывод показывает остановку и удаление каждого контейнера: Stopping test\_import ... done Removing test\_import ... done Removing network default
- 3. Перезапуск всех сервисов: docker-compose restart

Параметры:

- Без параметров перезапускает все контейнеры.
- Можно указать конкретный сервис: docker-compose restart test\_import.

Результат: для каждого контейнера выводится Restarting <имя> ... done.

4. Остановка/запуск конкретного сервиса:

- docker-compose stop test\_import
- docker-compose start test\_import

Результат: возвращает имя контейнера (test\_import), если команда выполнена успешно.

#### Просмотр состояния и логов

1. Просмотр статуса всех контейнеров: docker-compose ps.

Результат: таблица с состоянием контейнеров (см. Таблица 1).

| Таблица 1 – Состояние контейнер | ΟВ |
|---------------------------------|----|
|---------------------------------|----|

| NAME        | IMAGE         | COMMAND                 | SERVICE     | CREATED        | STATUS        | PORTS                                                  |
|-------------|---------------|-------------------------|-------------|----------------|---------------|--------------------------------------------------------|
| postgres17  | postgres:17   | docker-<br>entrypoint.s | postgres    | 6 weeks<br>ago | Up 10<br>days | 0.0.0.0:5432<br>->5432/tcp,<br>[::]:5432-<br>>5432/tcp |
| test_import | import:latest | dotnet<br>Import.dll    | test_import | 9 days<br>ago  | Up 9<br>days  | 80/tcp,<br>443/tcp                                     |

Описание полей:

- NAME название контейнера.
- IMAGE используемый образ.
- СОММАND команда запуска контейнера.
- SERVICE название сервиса в docker-compose.yml.

- CREATED время создания контейнера.
- STATUS текущий статус (Up работает, Exited остановлен).
- PORTS проброшенные порты (формат: хост:контейнер).

2. Просмотр логов сервиса: docker-compose logs -f test\_import

Параметры:

- -f (--follow) потоковый вывод (обновляется в реальном времени).
- --tail=100 показать последние 100 строк.

Результат: выводятся логи приложения с временными метками.

Для остановки просмотра логов сервиса нажать Ctrl+C.

#### Команды для отдельных контейнеров

1. Просмотр всех контейнеров (включая остановленные): docker ps -a

Параметры: -а (--all) – показывает все контейнеры.

Результат: таблица с состоянием контейнеров (см. Таблица 2).

| CONTAINER<br>ID  | IMAGE              | COMMAND                 | CREATED        | STATUS        | PORTS                                                    | NAMES        |
|------------------|--------------------|-------------------------|----------------|---------------|----------------------------------------------------------|--------------|
| 85dac35b29<br>ea | updater:<br>latest | dotnet<br>Updater.dll   | 9 days<br>ago  | Up 9<br>days  | 80/tcp,<br>443/tcp                                       | test_updater |
| 2aade8baa2<br>ad | postgres:<br>17    | docker-<br>entrypoint.s | 6 weeks<br>ago | Up 10<br>days | 0.0.0.0:<br>5432-<br>>5432/tcp<br>,:::5432-<br>>5432/tcp | postgres17   |

Таблица 2 – Состояние контейнеров

Описание полей:

- CONTAINER ID уникальный идентификатор контейнера (сокращённый хэш).
- IMAGE используемый образ.
- COMMAND команда запуска контейнера.
- CREATED время создания контейнера.
- STATUS текущий статус (Up работает, Exited остановлен).
- PORTS проброшенные порты (формат: хост:контейнер).
- NAMES название контейнера.

2. Запуск/остановка контейнера:

• docker start test\_import.

- docker stop test\_import.
- docker restart test\_import.

Результат: возвращает имя контейнера (test\_import).

3. Просмотр логов контейнера: docker logs -f test\_import.

Результат: аналогично docker-compose logs, но работает для любого контейнера (даже не из docker-compose), параметры идентичны.

4. Вход в контейнер (интерактивная сессия): docker exec -it test\_import /bin/bash.

Параметры:

- -it интерактивный режим с TTY.
- /bin/bash (или /bin/sh) оболочка для входа.

Результат: открывает терминал внутри контейнера.

5. Проверка использования ресурсов: docker stats

Результат: динамически обновляемая таблица (см. Таблица 3).

| Таблица 3 – Динамически обновляемая | таблица |
|-------------------------------------|---------|
|-------------------------------------|---------|

| CONTAINER<br>ID | NAME        | CPU<br>% | MEM<br>USAGE /<br>LIMIT | MEM<br>% | NET I/O           | BLOCK<br>I/O       | PIDS |
|-----------------|-------------|----------|-------------------------|----------|-------------------|--------------------|------|
| c96364ffe1a7    | test_import | 0.06%    | 376.1MiB /<br>3.823GiB  | 9.61%    | 864MB /<br>61.8MB | 16.4MB /<br>15.9MB | 33   |
| 2aade8baa2ad    | postgres17  | 0.02%    | 111.5MiB /<br>3.823GiB  | 2.85%    | 362MB /<br>5.22GB | 98.4MB /<br>1.26GB | 6    |

Описание полей:

- CONTAINER ID уникальный идентификатор контейнера (сокращённый хэш).
- NAME название контейнера.
- СРU % процент использования СРU (от общего доступного).
- MEM USAGE / LIMIT:
  - о MEM USAGE текущее потребление памяти.
  - о LIMIT лимит памяти, доступный контейнеру.
- МЕМ % процент использования памяти от лимита.
- NET I/O сетевой трафик (полученные/отправленные).
- BLOCK I/O дисковые операции (чтение/запись)
- PIDS количество процессов (или потоков) внутри контейнера.

#### Команды для обновления контейнеров

1. Обновление из Container Registry:

- docker-compose pull somehub.ru/hutest\_import, где «somehub.ru/» это адрес реестра контейнеров, где располагается образ (сообщается отдельно, при его наличии).
- docker-compose up -d test\_import.

Результат: выводит процесс загрузки нового образа (Pulling, Downloaded).

2. Обновление из локального архива (.tar):

- docker load -i import\_latest.tar.
- docker-compose up -d test\_import.

Результат: после загрузки выводит «Loaded image: import:latest».

#### Диагностика и устранение проблем

1. Проверка статуса контейнеров: docker-compose ps.

Убедитесь, что все контейнеры в состоянии «Up».

2. Проверка логов на ошибки: sudo docker-compose logs --tail=50 2>&1 | grep -i "error"

Убедитесь, что записи отсутствуют.

- 3. Если контейнер не запускается:
  - Проверить логи: docker-compose logs test\_import
- 4. Если контейнер в цикле перезапуска:
  - Временно отключить авто-перезапуск: docker update --restart=no test\_import.
  - Запустить вручную и проверить ошибки:
    - o docker start test\_import.
    - docker logs -f test\_import

#### Дополнительные команды

- 1. Очистка неиспользуемых ресурсов: docker system prune -a.
- 2. Просмотр информации о контейнере: docker inspect test\_import.
- 3. Просмотр используемых томов: docker volume ls.
- 4. Проверка сети: docker network inspect <network\_name>.

# Проверка работоспособности для Windows (при использовании SQL Server)

Рекомендуется периодически следить за наиболее нагруженными запросами.

В случае обнаружения проблем снижения производительности рекомендуется также проводить анализ активных выполняемых запросов к БД в момент снижения производительности.

Вспомогательные средства для SQL Server: https://www.brentozar.com/first-aid/.

## Обращение в Службу технической поддержки

Если что-то пошло не так – свяжитесь со службой технической поддержки, отправив запрос специалистам на электронную почту <u>help@railog.ru</u> или по телефону +7(499)113-35-24. Время работы службы технической поддержки с 09.00 до 20.00 по московскому времени в будние дни.